#### Tutorial de Cancelamento de Pessoa Jurídica

1. Acesse: <u>http://portal.crfsp.org.br/</u> em seu navegador. Em seguida clicar em: Serviços Online;

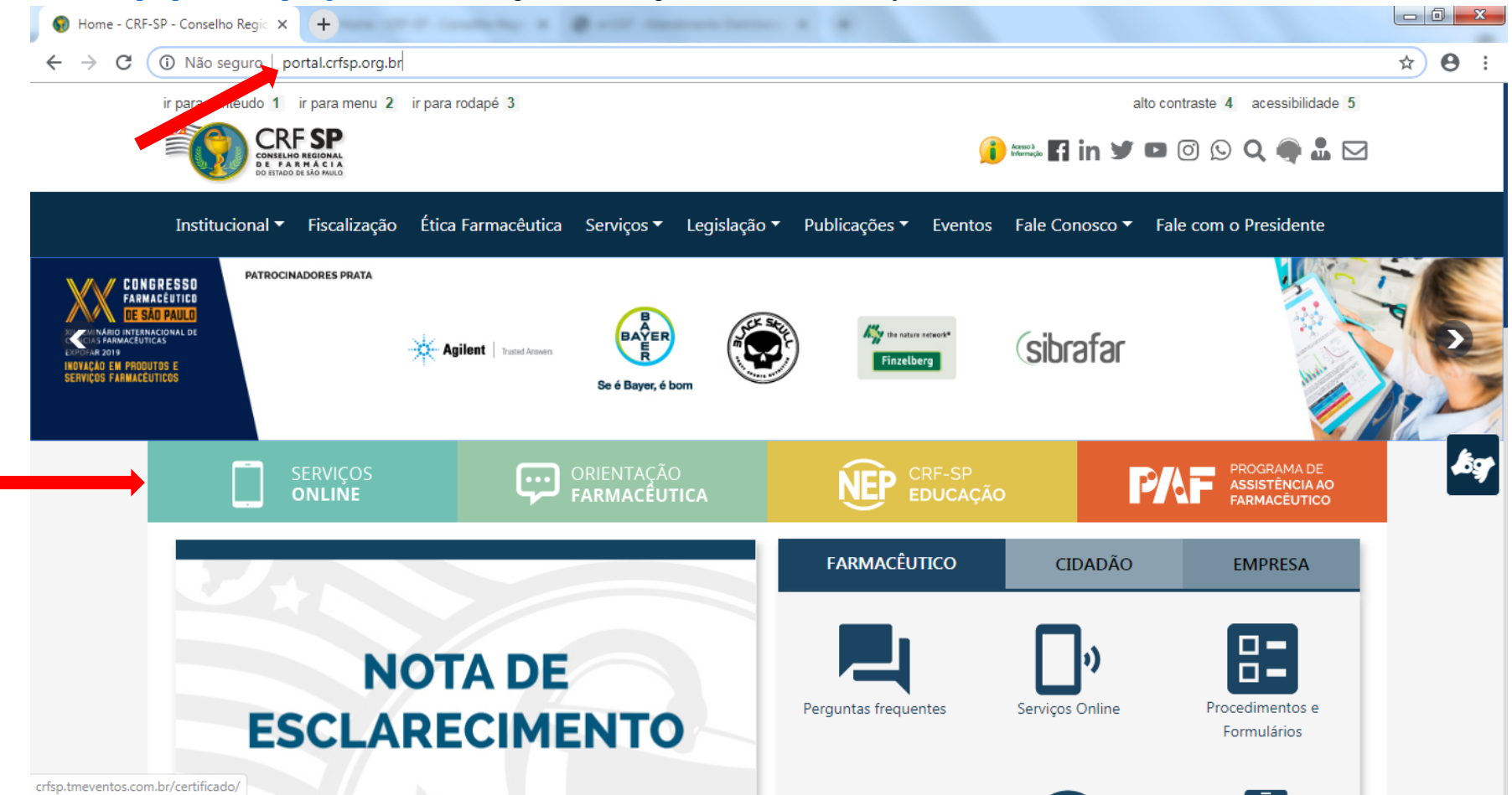

1.1. Caso não tenha realizado o primeiro acesso, clicar em: Pessoa Jurídica; (Se já realizou, pular para o item 1.2.2)

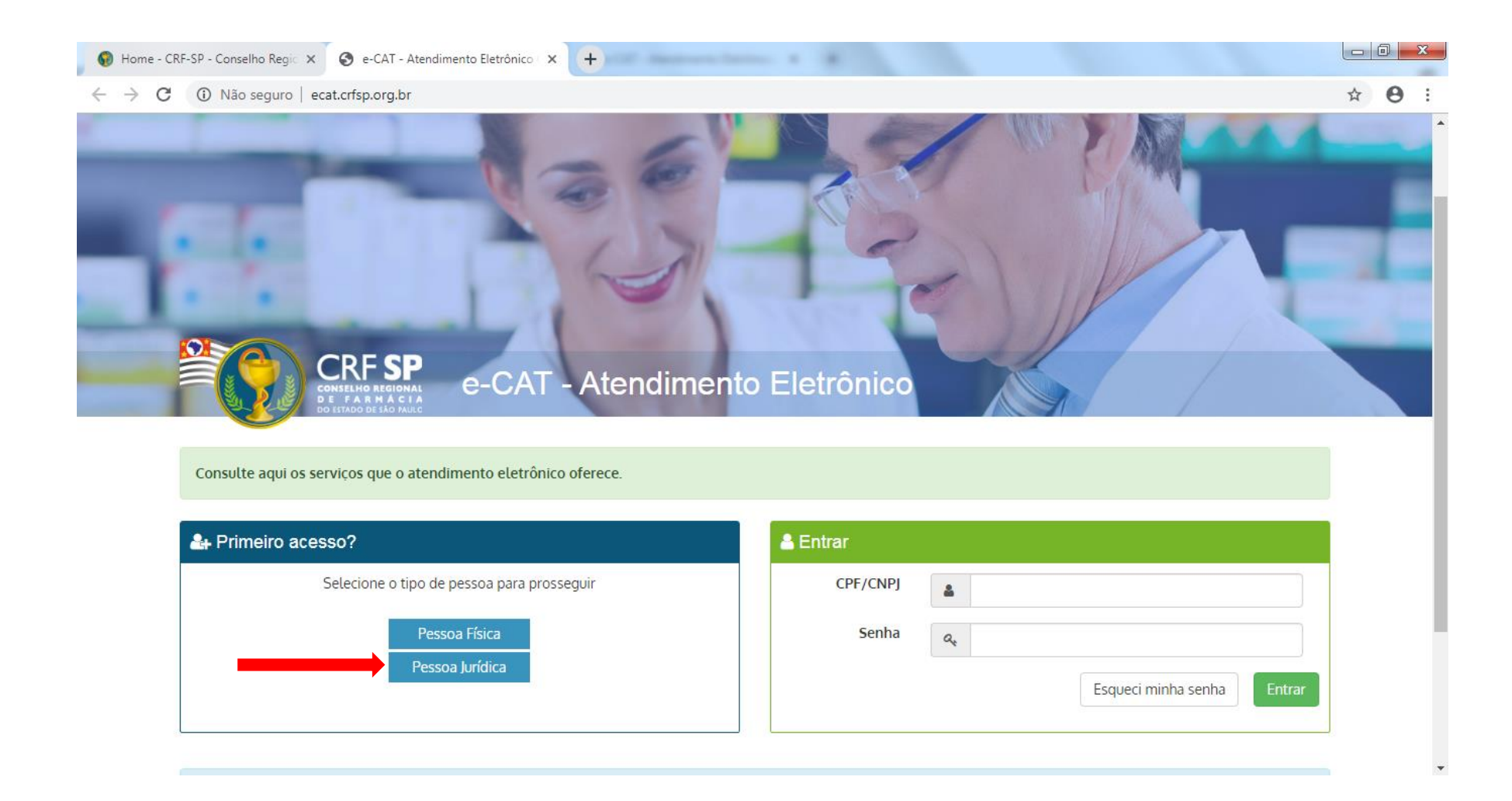

### **1.2.** Inserir as informações solicitadas;

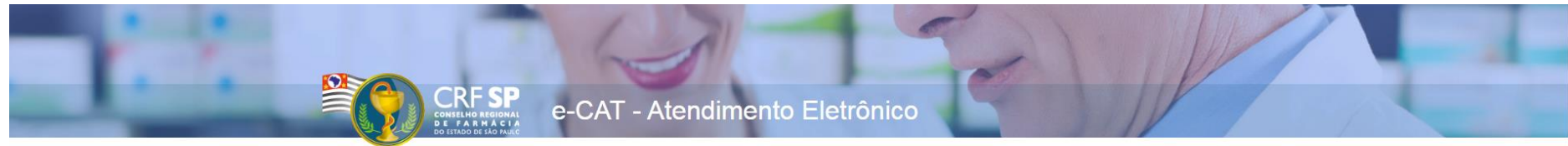

| 0000310 001 0330                    |                                                                                           | Para facilitar o seu cadastro, siga as instruções abaixo:                                                                                               |
|-------------------------------------|-------------------------------------------------------------------------------------------|----------------------------------------------------------------------------------------------------|
| CRF Pessoa Jurídica:                | CRF com 5 dígitos 9 <b>999992</b> -9                                                      | O campo CRF a ser preenchido refere-se ao número de<br>inscrição do estabelecimento no Conselho.                                                        |
| CNPJ:                               | Somente números                                                                           | Deverão ser digitados os 5 dígitos centrais. Exemplo: CRF<br>XYYYYY-Z, digitar somente YYYYY.                                                           |
|                                     | Mínimo de 6 caracteres                                                                    | Caso a sequencia de digitos, seja iniciada com 0, este deverá<br>ser digitado. ex 4567 digitar 04567.                                                   |
| Senha:<br>Confirmar senha:          | Repetir a senha                                                                           | <u>Caso o estabelecimento já tenha sido fiscalizado</u> , tenha em<br>mãos o seguinte documento:<br>O último termo lavrado pelo fiscal do CRF-SP em seu |
| O meu estabelecimento               | j <b>á foi fiscalizado</b><br>Selecione a data do último termo lavrado no estabelecimento | O Login registrado deverá ser utilizado sempre que você<br>necessitar acessar o Atendimento Eletrônico (e-CAT) do CRF-SP.                               |
| Data do termo de<br>fiscalização:   | 01/11/2019                                                                                |                                                                                                    |
| Número do termo de<br>fiscalização: | Informe o número do último termo lavrado no estabelecimento                               |                                                                                                    |
| O meu estabelecimento               | a inda não passou por uma inspeção fiscal                                                 |                                                                                                    |
|                                     | Cadastrar                                                                                 |                                                                                                    |
|                                     |                                                                                           |                                                                                                    |

**1.2.1.** Após o preenchimento dos dados de cadastro, será encaminhado em e-mail para o endereço eletrônico cadastrado no sistema do CRF-SP, com um link de ativação. Somente após esta validação, o usuário poderá utilizar os serviços online;

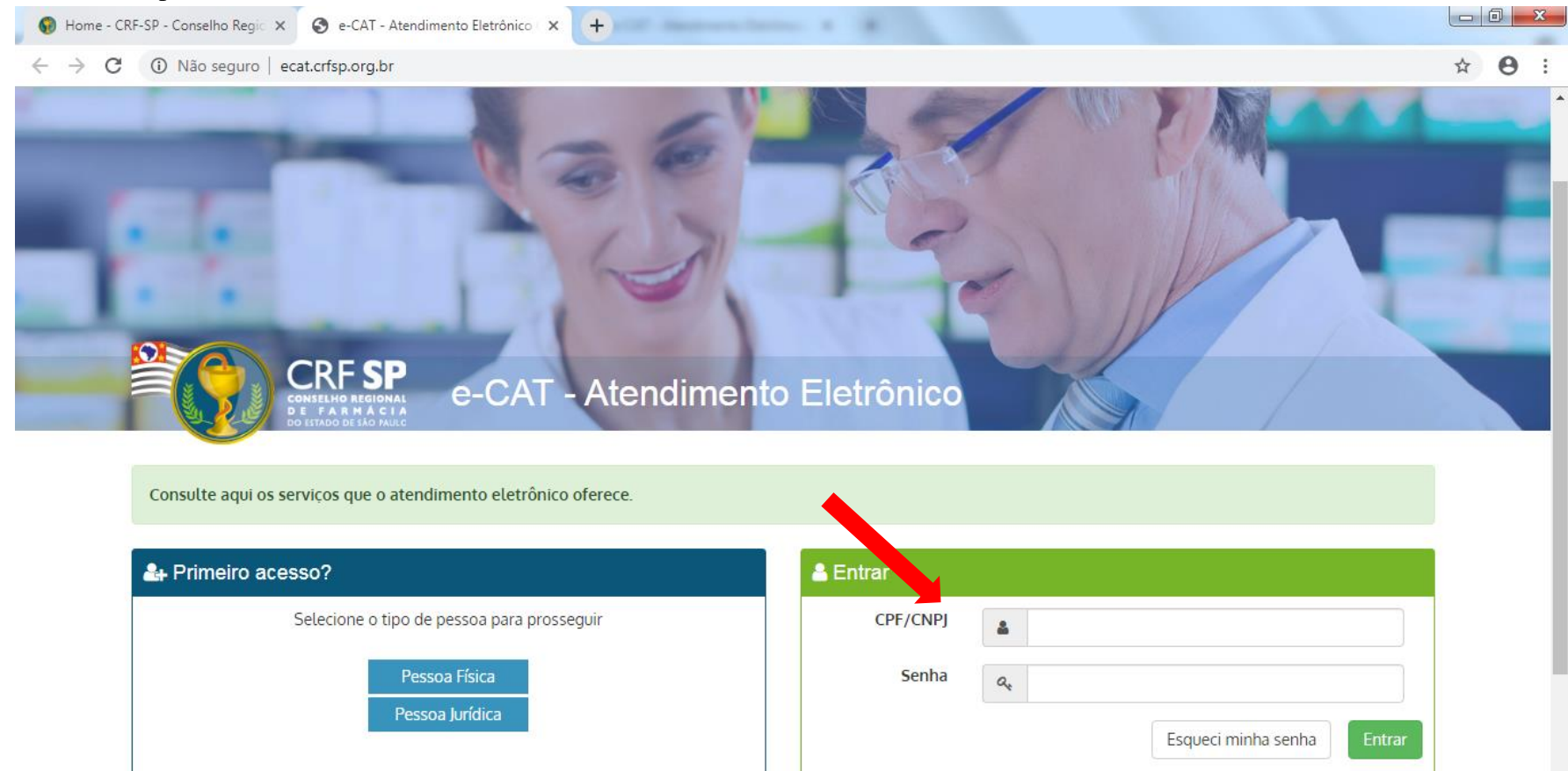

**1.2.2.** Realizar o primeiro acesso com os dados solicitados, conforme abaixo;

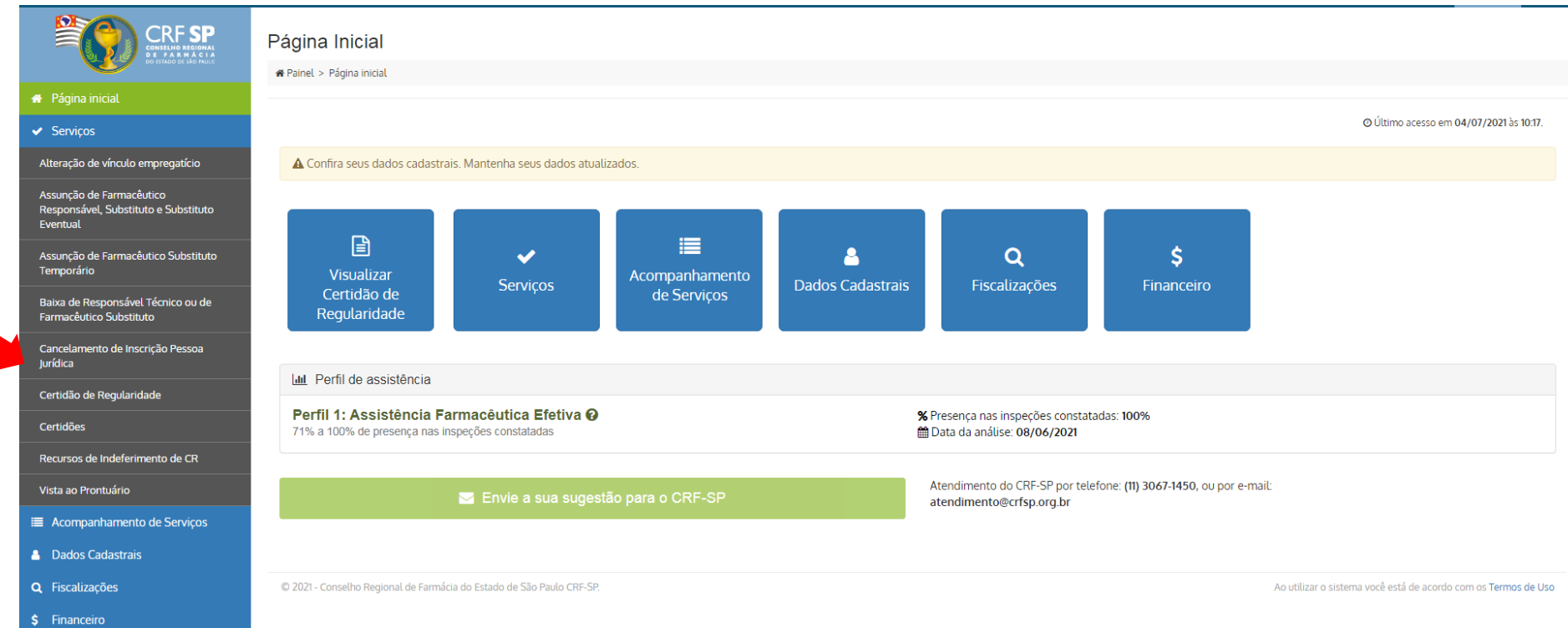

#### 2. Na página inicial, clicar em Serviços e, em seguida, Cancelamento de Inscrição Pessoa Jurídica;

## **3.** Na tela seguinte, o estabelecimento deve selecionar o motivo do cancelamento.

| CRF SP<br>Content of a low of the<br>Division of the state                   | Cancelamento de inscrição de Pessoa Jurídica<br># Painel > Serviços > Cancelamento de Inscrição |                                                                                                    |                            |                                                                |  |
|------------------------------------------------------------------------------|-------------------------------------------------------------------------------------------------|----------------------------------------------------------------------------------------------------|----------------------------|----------------------------------------------------------------|--|
| 🐣 Página inicial                                                             |                                                                                                 |                                                                                                    |                            |                                                                |  |
| ✓ Serviços                                                                   | Solicitar cancelamento de inscriç                                                               | ção de Pessoa Jurídica                                                                                                    |                            |                                                                |  |
| Alteração de vínculo empregatício                                            | Motivo do cancelamento:                                                                         | Selecione                                                                                                    | Calacione um item da lista | ~                                                              |  |
| Assunção de Farmacêutico<br>Responsável, Substituto e Substituto<br>Eventual | Documentos necessários:                                                                         | Selecione<br>Encerramento de atividades<br>Vínculo em outro conselho<br>Comunicação de paralisação temporária de atividades | Jorechine um nem de inte-  |                                                                |  |
| Assunção de Farmacêutico Substituto<br>Temporário                            | Custo:                                                                                          | <b>R\$ 19,22</b> — Cancelamento Inscrição (PJ)                                                                              |                            |                                                                |  |
| Baixa de Responsável Técnico ou de<br>Farmacêutico Substituto                |                                                                                                 |                                                                                                    |                            | Solicitar                                                      |  |
| Cancelamento de Inscrição Pessoa<br>Jurídica                                 |                                                                                                 |                                                                                                    |                            |                                                                |  |
| Certidão de Regularidade                                                     | © 2021 - Conselho Regional de Farmácia do Estado de São Paulo CRF-SP. Ao util                   |                                                                                                    |                            | Ao utilizar o sistema você está de acordo com os Termos de Uso |  |
| Certidões                                                                    |                                                                                                 |                                                                                                    |                            |                                                                |  |
| Recursos de Indeferimento de CR                                              |                                                                                                 |                                                                                                    |                            |                                                                |  |
| Vista ao Prontuário                                                          |                                                                                                 |                                                                                                    |                            |                                                                |  |
| Acompanhamento de Serviços                                                   |                                                                                                 |                                                                                                    |                            |                                                                |  |

# **3.1.**Quando se tratar de cancelamento por encerramento de atividades, o estabelecimento deverá anexar o documento comprobatório, de acordo com a tela azul.

| ♣ Painel > Serviços > Cancelamento de Inscri<br>♣ | ição                                                                                                    |
|---------------------------------------------------|----------------------------------------------------------------------------------------------------|
| Solicitar cancelamento de inscri                  | ção de Pessoa Jurídica                                                                                                    |
| Motivo do cancelamento:                           | Encerramento de atividades 🗸                                                                                                    |
| Documentos necessários:                           | <ul> <li>Caso contrato registrado na JUCESP:<br/>Contrato social, requerimento de empresário, estatuto ou ata que conste o encerramento das atividades. <u>No documento deverá constar a data do arquivamento na JUCESP</u></li> <li>Caso contrato registrado no Cartório:<br/>Contrato social, requerimento de empresário, estatuto ou ata que conste o encerramento das atividades. <u>Vias do contrato originais para visto prévio, considerando que uma via será retida pelo CRF-SP</u></li> <li>Órgãos Públicos:<br/>Sem necessidade de anexar documentos</li> <li>Transportadora em atividade, mas que deixaram de transportar produtos que justificavam a necessidade de manter responsável técnico perante o CRF-SP:<br/>Contrato social, requerimento de empresário, estatuto ou ata que disponham sobre a alteração do objeto social ou declaração assinada pelo representante legal com a informação.</li> </ul> |
| Anexar documentos:<br>Custo:                      | Escolher arquivos       Nenhum arquivo selecionado         Serão aceitos apenas arquivos no formato PDF e/ou JPG com tamanho máximo de 1.5 MB.         É possível anexar múltiplos arquivos. Basta seleciona-los segurando a tecla CTRL         R\$ 19,22 — Cancelamento Inscrição (PJ)                                                                                                    |
|                                                   | Solicitar                                                                                                    |

**3.2.** Quando o estabelecimento escolher a opção "Vínculo em outro Conselho" não é necessário anexar documentos, porém só se aplica a estabelecimentos não privativos (que não atuam com medicamentos).

| CRF SP<br>COMPLEX A REGINAL<br>COMPLEX A REGINAL                             | Cancelamento de inscrição de Pessoa Jurídica<br># Painel > Serviços > Cancelamento de Inscrição |                                                                                   |           |  |  |
|------------------------------------------------------------------------------|-------------------------------------------------------------------------------------------------|-----------------------------------------------------------------------------------|-----------|--|--|
| 🖀 Página inicial                                                             |                                                                                                 |                                                                                   |           |  |  |
| ✓ Serviços                                                                   | Solicitar cancelamento de inscrição de Pessoa Jurídica                                          |                                                                                   |           |  |  |
| Alteração de vínculo empregatício                                            | Motivo do cancelamento:                                                                         | Vínculo em outro conselho                                                         | ~         |  |  |
| Assunção de Farmacêutico<br>Responsável, Substituto e Substituto<br>Eventual | Documentos necessários:                                                                         | Não é necessário anexar documentos.                                               |           |  |  |
| Assunção de Farmacêutico Substituto<br>Temporário                            |                                                                                                 |                                                                                   |           |  |  |
| Baixa de Responsável Técnico ou de<br>Farmacêutico Substituto                | Custo:                                                                                          | RS 19,22 — Cancelamento Inscrição (PJ)                                            |           |  |  |
| Cancelamento de Inscrição Pessoa<br>Jurídica                                 |                                                                                                 |                                                                                   | Solicitar |  |  |
| Certidão de Regularidade                                                     |                                                                                                 |                                                                                   |           |  |  |
| Certidões                                                                    | © 2021 - Conselho Regional de Farmácia do Estad                                                 | © 2021 - Conselho Regional de Farmácia do Estado de São Paulo CRF-SP. Ao utilizar |           |  |  |
| Recursos de Indeferimento de CR                                              |                                                                                                 |                                                                                   |           |  |  |
| Vista ao Prontuário                                                          |                                                                                                 |                                                                                   |           |  |  |
| Acompanhamento de Serviços                                                   |                                                                                                 |                                                                                   |           |  |  |
| Dados Cadastrais                                                             |                                                                                                 |                                                                                   |           |  |  |
| Q Fiscalizações                                                              |                                                                                                 |                                                                                   |           |  |  |
| \$ Financeiro                                                                |                                                                                                 |                                                                                   |           |  |  |

## **3.3.** Quando o estabelecimento realizar a paralisação temporária de atividades, também deverá apresentar documento comprobatório.

|                                                                              | Cancelamento de inscrição de Pessoa Jurídica<br># Painel > Serviços > Cancelamento de Inscrição |                                                                                                    |           |  |
|------------------------------------------------------------------------------|-------------------------------------------------------------------------------------------------|----------------------------------------------------------------------------------------------------|-----------|--|
| 🖀 Página inicial                                                             |                                                                                                 |                                                                                                    |           |  |
| ✓ Serviços                                                                   | Solicitar cancelamento de inscriçã                                                              | o de Pessoa Jurídica                                                                                                 |           |  |
| Alteração de vínculo empregatício                                            | Motivo do cancelamento:                                                                         | Comunicação de paralisação temporária de atividades                                                                  | ~         |  |
| Assunção de Farmacêutico<br>Responsável, Substituto e Substituto<br>Eventual | Documentos necessários:                                                                         | <ul> <li>Certificado de Comunicação de Paralisação Temporária de Atividades perante a JUCESP ou Cartório.</li> </ul> |           |  |
| Assunção de Farmacêutico Substituto<br>Temporário                            | Anexar documentos:                                                                              |                                                                                                    |           |  |
| Baixa de Responsável Técnico ou de<br>Farmacêutico Substituto                |                                                                                                 | Serão aceitos apenas arquivos no formato PDF e/ou JPG com tamanho máximo de 1.5 MB.                                  |           |  |
| Cancelamento de Inscrição Pessoa<br>Jurídica                                 |                                                                                                 | É possível anexar múltiplos arquivos. Basta seleciona-los segurando a tecla CTRL                                     |           |  |
| Certidão de Regularidade                                                     | Custo:                                                                                          |                                                                                                    |           |  |
| Certidões                                                                    |                                                                                                 |                                                                                                    | Solicitar |  |
| Recursos de Indeferimento de CR                                              |                                                                                                 |                                                                                                    |           |  |
| Vista ao Prontuário                                                          |                                                                                                 |                                                                                                    |           |  |
| Acompanhamento de Serviços                                                   | © 2021 - Conselho Regional de Farmácia do Estac                                                 | © 2021 - Conselho Regional de Farmácia do Estado de São Paulo CRF-SP.                                                |           |  |
| Bados Cadastrais                                                             |                                                                                                 |                                                                                                    |           |  |
| Q Fiscalizações                                                              |                                                                                                 |                                                                                                    |           |  |
| \$ Financeiro                                                                |                                                                                                 |                                                                                                    |           |  |

4. Para acompanhar essa solicitação, clicar em: Acompanhamento de Serviços no canto direito da tela;

**5.** Caso queira visualizar o protocolo, clicar no símbolo:

|                            | Solicitações                                                                                             |                           |                                                                          |  |            |   |
|----------------------------|----------------------------------------------------------------------------------------------------|---------------------------|--------------------------------------------------------------------------|--|------------|---|
| UU SIADU US SAU PAUL       | Painel > Solicitações                                                                                    |                           |                                                                          |  |            |   |
| 🖶 Página inicial           |                                                                                                    |                           |                                                                          |  |            |   |
| ✓ Serviços                 | LOCALIZAR PROTOCOLO                                                                                      |                           |                                                                          |  |            |   |
| Acompanhamento de Serviços |                                                                                                    |                           |                                                                          |  |            |   |
| B Dados Cadastrais         | Pesquisar                                                                                                |                           |                                                                          |  |            |   |
| <b>Q</b> Fiscalizações     |                                                                                                    |                           |                                                                          |  |            |   |
| \$ Financeiro              | Somente serão es                                                                                         | kibidos os protocolos rea | lizados pelo e-CAT (esse sistema).                                       |  |            |   |
|                            |                                                                                                    |                           |                                                                          |  |            |   |
|                            |                                                                                                    |                           |                                                                          |  |            |   |
|                            | HISTORICO                                                                                                | E SOLICITAÇÕE             |                                                                          |  |            |   |
|                            | Para acompanhar as solicitações de Certidão de Regularidade e realizar impressão do documento CUQUE AQUI |                           |                                                                          |  |            |   |
|                            | Data                                                                                                    | Solicitação               | Assunto                                                                  |  | Status     |   |
|                            | 02/07/2021                                                                                               | 951                       | Cancelamento Inscrição (PJ)                                              |  | Em análise | ۲ |
|                            | 19/07/2018                                                                                               | 18                        | Comunicado de Baixa de Responsabilidade Técnica/ Farmacêutico Substituto |  | Concluído  | 0 |
|                            |                                                                                                    |                           |                                                                          |  |            |   |